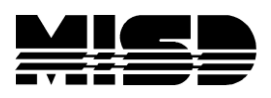

# **PowerScheduler Course Tally Worksheet** instructions.

This document will describe the process of copying course request information from PowerSchool into an Excel **Course Tally Worksheet**. Once the information has been copied to Excel, it can be used to plan sections needed, class sizes, and total number of staff required in each department.

- Before you begin:
  - Navigate to PowerSchool.MISD.net.
  - Hover over PowerSchool Admin and click on PowerScheduler under Scheduling.
  - Click on the Course Tally Tools blue bar.
  - Click on the link Course-Tally-Worksheet-with-Dept-Staffing-Teaching-Assign.
  - Save the Excel sheet locally to your computer where you will be able to find it (desktop).
- On the live side, change term to the next school year (the year you are working on in PowerScheduler).
- Launch PowerScheduler.
- Select Reports from the main menu under Tools.

| Tools           |  |
|-----------------|--|
| Checklist       |  |
| Engine Download |  |
| Functions       |  |
| Reports         |  |
|                 |  |
|                 |  |

- Select Course Request Tally from the Reports menu.
- Click Submit on the following page.

| Scheduling Reports             |                                                                                |
|--------------------------------|--------------------------------------------------------------------------------|
|                                | 0 students selected                                                            |
| Pre Build Reports              |                                                                                |
| Function                       | Description                                                                    |
| Conflict Matrix Export         | Exports a course conflict matrix.                                              |
| Conflicting Students List      | Identifies students with primary requests for two given courses.               |
| Course List                    | Lists course scheduling information.                                           |
| Course Relationships           | Lists all course relationships.                                                |
| Course Request Tally           | Lists number of requests and alternates for each course.                       |
| Requests by Course             | Lists all course requests.                                                     |
| Requests by Student            | Lists all student requests.                                                    |
| Room List                      | Lists room scheduling information.                                             |
| Student List                   | Lists student scheduling information.                                          |
| Student Request Tally          | Lists number of requests and alternates for each student.                      |
| Teacher Assignments By Course  | Lists all teacher assignments for each course.                                 |
| Teacher Assignments By Teacher | Lists all course assignments for each teacher.                                 |
| Teacher List                   | Lists teacher scheduling information.                                          |
| Pre-Commit Validation          | Perform data validation checks to help ensure a atomic sync error free commit. |

Select all the data in the table displayed in the Course Request Tally screen - no headings, by
placing your cursor just left of the first Course number, left click, drag down the page and
highlight all the data.

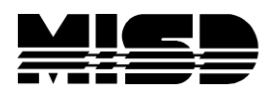

• Right-click inside the selection and select Copy.

| Course Reques    | st Tally                            |         |           |              |       |
|------------------|-------------------------------------|---------|-----------|--------------|-------|
| Build: 2017-2018 | Catalog: Catalog                    |         |           |              |       |
| Course           | Course Name                         | Primary | Alternate | Elective Alt | Total |
| 501013           | Art 6                               | 173     | 0         | 0            | 173   |
| 501015           | Modern Design                       | 49      | 0         | 0            | 49    |
| 501016           | Visual Art                          | 123     | 0         | 0            | 123   |
| 501023           | Art 7                               | 116     | 0         | 0            | 116   |
| 501033           | Art 8                               | 97      | 0         | 0            | 97    |
| 501037           | Commercial Art                      | 48      | 0         | 0            | 48    |
| 501050           | Creative Design                     | 49      | 0         | 0            | 49    |
| 501052           | Drama 7                             | 125     | 0         | 0            | 125   |
| 501053           | Drama 8                             | 48      | 0         | 0            | 48    |
| 502013           | Computers 6                         | 173     | 0         | 0            | 173   |
| 502023           | Computers 7                         | 198     | 0         | 0            | 198   |
| 502027           | Computers 8                         | 194     | 0         | 0            | 194   |
| 504011           | Language Arts 6 A                   | 173     | 0         | 0            | 173   |
| 504012           | Language Arts 6 B                   | 173     | 0         | 0            | 173   |
| 504037           | Advanced Language Arts 7 A          | 33      | 0         | 0            | 33    |
| 504038           | Advanced Language Arts 7 B          | 33      | 0         | 0            | 33    |
| 504041           | Language Arts 7 A                   | 165     | 0         | 0            | 165   |
| 504042           | Language Arts 7 B                   | 165     | 0         | 0            | 165   |
| 504071           | Language Arts 8 A                   | 146     | 0         | 0            | 146   |
| 504072           | Language Arts 8 B                   | 146     | 0         | 0            | 146   |
| 505033           | Foods and Nutrition 7               | 113     | 0         | 0            | 113   |
| 505083           | World Language Spanish 8 A          | 48      | 0         | 0            | 48    |
| 505087           | World Language Mandarin Chinese 8 A | 48      | 0         | 0            | 48    |
| 505091           | World Language Spanish 8 B          | 48      | 0         | 0            | 48    |
| 505094           | World Language Mandarin Chinese 8 B | 48      | 0         | 0            | 48    |
| 506014           | Design Tech                         | 79      | 0         | 0            | 79    |
| 506083           | Project Technology                  | 164     | 0         | 0            | 164   |
| 506095           | Robotics                            | 164     | 0         | 0            | 164   |
| 508011           | Math 6 A                            | 173     | 0         | 0            | 173   |
| 508012           | Math 6 B                            | 173     | 0         | 0            | 173   |
| 508051           | Math 7 A                            | 165     | 0         | 0            | 165   |
| 508052           | Math 7 B                            | 165     | 0         | 0            | 165   |

- Verify you are on the first worksheet (Sheet 1 tab) in the Excel Course Tally Worksheet Template.
- Click on the button to Enable Editing if prompted.

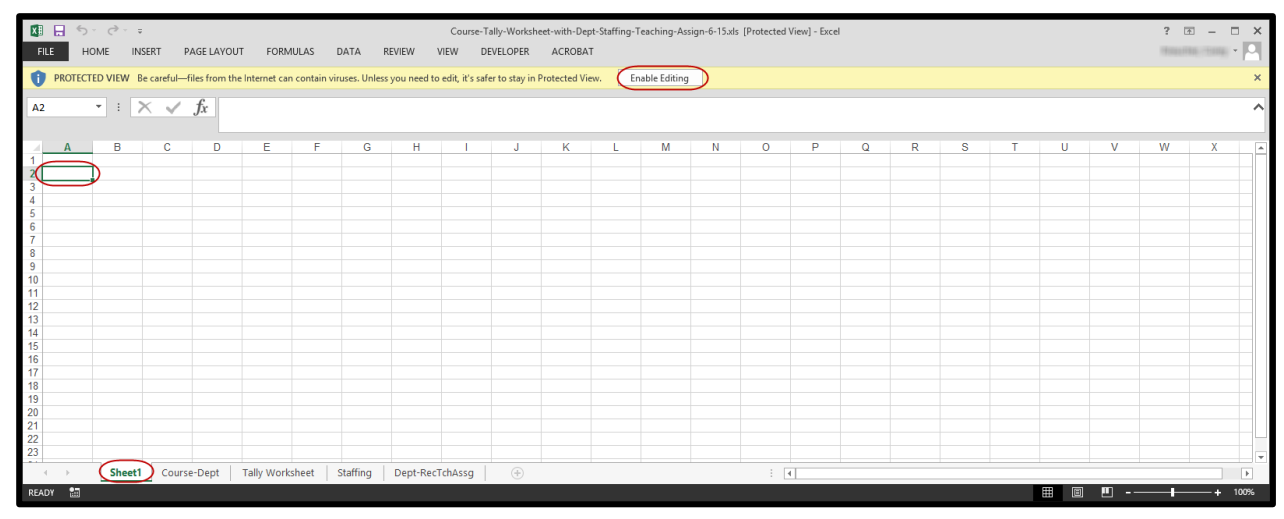

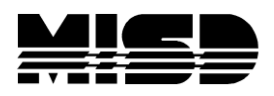

• Right-click in cell A2 and select Paste Match Destination Formatting (M).

| A A     | В  | I = 🖸 • 🗛 • 🖽 •            | ‰ <del>3</del> % ∜ | F             | G        | н         | 1       | J | K | L |
|---------|----|----------------------------|--------------------|---------------|----------|-----------|---------|---|---|---|
| 2       |    |                            | -                  | _             |          |           |         |   |   |   |
| 3       | ሔ  | Cuţ                        |                    |               |          |           |         |   |   |   |
| 4       | B  | Copy                       |                    |               |          |           |         |   |   |   |
| 5       | Ê. | Paste Options:             |                    |               |          |           |         |   |   |   |
| 7       |    |                            |                    |               |          |           |         |   |   |   |
| 8       |    | Paste Special              |                    |               |          |           |         |   |   |   |
| 10      |    | Inret                      | - 88               |               |          |           |         |   |   |   |
| 11      |    | Deleter                    |                    |               |          |           |         |   |   |   |
| 12      |    | Delete                     |                    |               |          |           |         |   |   |   |
| 13      |    | Clear Contents             | _                  |               |          |           |         |   |   |   |
| 14      | 2  | Quick Analysis             |                    |               |          |           |         |   |   |   |
| 16      |    | Filter                     |                    |               |          |           |         |   |   |   |
| 17      |    | Sort                       | -                  |               |          |           |         |   |   |   |
| 18      | 5  | Insert Comment             |                    |               |          |           |         |   |   |   |
| 20      |    | Format Calls               |                    |               |          |           |         |   |   |   |
| - + - + | *- | Disk Erner Dree dever List | Та                 | lly Worksheet | Staffing | Dept-Rec1 | [chAssg | ۲ |   |   |

## Add Department Information:

You can hand key in the Departments or use the Course List report to copy & paste onto the Course-Dept tab.

- Select Course List from Reports.
- Click Submit on the following page.

| Scheduling Reports             |                                                                                |
|--------------------------------|--------------------------------------------------------------------------------|
|                                |                                                                                |
|                                | 0 students selected                                                            |
| Pre Build Reports              |                                                                                |
| Function                       | Description                                                                    |
| Conflict Matrix Export         | Exports a course conflict matrix.                                              |
| Conflicting Students List      | Identifies students with primary requests for two given courses.               |
| Course List                    | Lists course scheduling information.                                           |
| Course Relationships           | Lists all course relationships.                                                |
| Course Request Tally           | Lists number of requests and alternates for each course.                       |
| Requests by Course             | Lists all course requests.                                                     |
| Requests by Student            | Lists all student requests.                                                    |
| Room List                      | Lists room scheduling information.                                             |
| Student List                   | Lists student scheduling information.                                          |
| Student Request Tally          | Lists number of requests and alternates for each student.                      |
| Teacher Assignments By Course  | Lists all teacher assignments for each course.                                 |
| Teacher Assignments By Teacher | Lists all course assignments for each teacher.                                 |
| Teacher List                   | Lists teacher scheduling information.                                          |
| Pre-Commit Validation          | Perform data validation checks to help ensure a atomic sync error free commit. |

- Highlight all the data (similar to the Course Request Tally report no headings) in the Course List report, right click and Copy.
- Return to Excel and select the Course-Dept tab.
- Right-click in cell A2 and select Paste Match Destination Formatting (M).

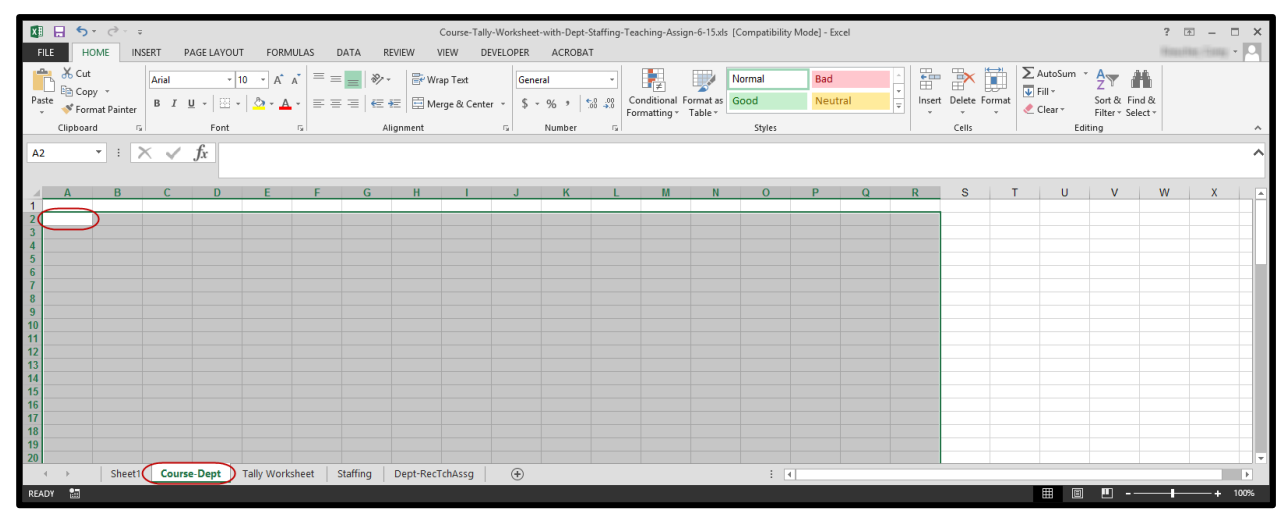

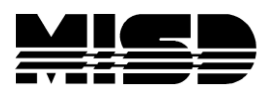

• Verify on the Course-Dept tab that every course has a Department listed in column D. If there are departments missing, you can hand key them.

### Analyze Course Tally Information in Excel

- The information from the Course Request Tally you entered on the first sheet and the Departments from the Course-Dept sheet should be displayed on the Tally Worksheet along with some additional columns for:
  - Sections Needed
  - Class Size
  - Avg Size
  - Seats Left
  - Comments
- On the Tally Worksheet tab, confirm that the departments are correct. Enable filters to sort by the department in descending order. This will group the departments and list them in ascending order.

| _  |                                  |   |
|----|----------------------------------|---|
| ₽↓ | Sort A to Z                      |   |
| €↓ | Sort Z to A                      |   |
|    | Sor <u>t</u> by Color            | Þ |
| ₹. | <u>C</u> lear Filter From "Dept" |   |
|    | Filter by Color                  | Þ |
|    | Text <u>F</u> ilters             | Þ |
|    | Search                           | ρ |
|    |                                  |   |

- Enter numbers in the Class Size column to reflect a default class size. If you want to start with a default class size of 30, you can copy the value down the column for each course.
  - To copy an entered value down in Excel, hover your cursor in the lower right corner and you will see a +. Double click on the + icon and data will fill down to the last row of the column.
  - You can also hold down the left click button on your mouse and drag to the bottom of your data. Releasing the button on your mouse and the column will fill with your entered value.

| Reque | Sections<br>Neede 💌 | Class<br>Size ▼ | Avg Si. 🔻 |
|-------|---------------------|-----------------|-----------|
| 173   | 6                   | 30              | 29        |
| 49    |                     | C               | 9         |
| 123   |                     |                 |           |

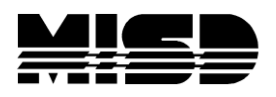

• **Note:** Once Class Size is populated, you will see that the other values for courses fill in automatically. Only the Class Size field is dynamic.

| D        | E        | F      | G         | Н      |
|----------|----------|--------|-----------|--------|
|          | Sections | Class  |           | Seats  |
| Reque: • | Neede 🔻  | Size 🔻 | Avg Si: 🔻 | Left - |
| 173      | 6        | 30     | 29        | 7      |
| 49       | 2        | 45     | 25        | 41     |
| 123      | 5        | 25     | 25        | 2      |
| 116      | 8        | 15     | 15        | 4      |
| 97       | 3        | 35     | 32        | 8      |
| 48       | 2        | 30     | 24        | 12     |
| 49       | 2        | 30     | 25        | 11     |
| 125      | 4        | 32     | 31        | 3      |
| 48       | 2        | 34     | 24        | 20     |
| 173      | 5        | 38     | 35        | 17     |
| 198      | 6        | 36     | 33        | 18     |

- As you modify the Class Size number for each class, you will notice that the Sections Needed, Avg Size, and Seats Left all change to reflect the new class size. Making the class size less than the Avg Size will automatically create an additional section.
- Note: If you modify any column other than Class Size, you will have to hand calculate Class Size. Requests, Sections Needed, Avg Size, & Seats Left are static fields; only Class Size is dynamic and will automatically change the other fields.

## **Summary Information**

- Once you have all the class sizes set and the department codes entered, you can find the total number of teachers needed for each department by using the Excel subtotal function.
  - After you confirm that you have codes entered for each Course in the Dept column, select Data>Subtotals

| XI I           | 5           | • 👌          |                         |                         |                              |                               | Cours         | e-Tally-Work                 | heet-with-         | Dept-Sta      | affing-Teacl         | hing-Assig         | n-6-15.xls [Co  | mpatibilit            | y Mode] - Excel |       |         |         |                                  | ? 3 | 0 – C | × |
|----------------|-------------|--------------|-------------------------|-------------------------|------------------------------|-------------------------------|---------------|------------------------------|--------------------|---------------|----------------------|--------------------|-----------------|-----------------------|-----------------|-------|---------|---------|----------------------------------|-----|-------|---|
| FILE           | н           | OME          | INSERT                  | PAGE LAYOUT             | F FORMULAS                   | REVIEW                        | VIEW          | DEVELOP                      | ER AC              | ROBAT         |                      |                    |                 |                       |                 |       |         | $\sim$  |                                  |     |       |   |
| From<br>Access | From<br>Web | From<br>Text | From Other<br>Sources * | Existing<br>Connections | Refresh<br>All + Connections | 2↓ <mark>ĂĂ</mark><br>Ă↓ Sort | Filter        | Clear<br>Reapply<br>Advanced | Text to<br>Columns | Flash<br>Fill | Remove<br>Duplicates | Data<br>Validation | <br>Consolidate | What-If<br>Analysis * | Relationships   | Group | Ungroup | Subtota | *클 Show Detail<br>5클 Hide Detail |     |       |   |
|                |             | Get Ext      | ternal Data             |                         | Connections                  |                               | Sort & Filter |                              |                    |               |                      | Data T             | lools           |                       |                 |       |         | Outline | G.                               |     |       | ~ |

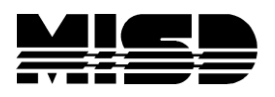

• In the Subtotal dialog box, select the following options (you may need to scroll up or down to find some of them) and click OK.

| Subtotal ? ×                        |                                                         |
|-------------------------------------|---------------------------------------------------------|
| At each change in:                  |                                                         |
|                                     | At each change in: Dept                                 |
| Sum                                 | Use function: Sum                                       |
| Add subtotal to:                    |                                                         |
| Course Name                         |                                                         |
| SectionsNeeded                      | Add subtotal to: SectionsNeeded                         |
| ✓ Replace <u>c</u> urrent subtotals |                                                         |
| Page break between groups           | Check to Replace current subtotals & Summary below data |
| ✓ Summary below data                |                                                         |
| Remove All OK Cancel                | Click OK                                                |

• Sections totals should now be available for each department.

| С              | D        | E        | F      | G         | Н                                     |
|----------------|----------|----------|--------|-----------|---------------------------------------|
|                |          | Sections | Class  |           | Seats                                 |
| Dept 🔹         | Reque: 🔻 | Neede 🔻  | Size 🔻 | Avg Siz 🔻 | Left 🔻                                |
| Art            | 173      | 6        | 30     | 29        | 7                                     |
| Art            | 49       | 2        | 45     | 25        | 41                                    |
| Art            | 123      | 5        | 25     | 25        | 2                                     |
| Art            | 116      | 8        | 15     | 15        | 4                                     |
| Art            | 97       | 3        | 35     | 32        | 8                                     |
| Art            | 48       | 2        | 30     | 24        | 12                                    |
| Art            | 49       | 2        | 30     | 25        | 11                                    |
| Art Total      |          | 28       | )      |           | ľ                                     |
| Drama          | 125      | 4        | 32     | 31        | 3                                     |
| Drama          | 48       | 2        | 34     | 24        | 20                                    |
| Drama Total    |          | 6        | )      |           | · · · · · · · · · · · · · · · · · · · |
| Business       | 173      | 5        | 38     | 35        | 17                                    |
| Business       | 198      | 6        | 36     | 33        | 18                                    |
| Business       | 194      | 7        | 30     | 28        | 16                                    |
| Business Total |          | 18       | >      |           |                                       |
| English        | 173      | 6        | 30     | 29        | 7                                     |
| English        | 173      | 6        | 30     | 29        | 7                                     |
| English        | 33       | 2        | 30     | 17        | 27                                    |
| English        | 33       | 2        | 30     | 17        | 27                                    |
| English        | 165      | 6        | 30     | 28        | 15                                    |
| English        | 165      | 6        | 30     | 28        | 15                                    |
| English        | 146      | 5        | 30     | 29        | 4                                     |
| English        | 146      | 5        | 30     | 29        | 4                                     |
| English Total  |          | 38       | )      |           |                                       |

• To see the total sections needed for each department without the rest of the detail, select the number 2 in the group of numbers to the left of column A.

MISD PowerScheduler Course Tally Worksheet.

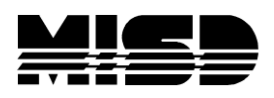

| 1 | 2)3   | 1 | A          |  |  |  |  |  |
|---|-------|---|------------|--|--|--|--|--|
|   |       | 1 | Course # 💌 |  |  |  |  |  |
| Γ | [ · ] | 2 | 501013     |  |  |  |  |  |
|   |       | 3 | 501015     |  |  |  |  |  |
|   |       | 4 | 501016     |  |  |  |  |  |

• Your display should look similar to the following:

|                       |          | Sections |
|-----------------------|----------|----------|
| Dept                  | Requests | Needed   |
| Art Total             |          | 28       |
| Drama Total           |          | 6        |
| <b>Business Total</b> |          | 18       |
| English Total         |          | 38       |
| Fam/Con Sc Total      |          | 6        |

**Note:** To get back to the previous subtotal view, select the number 3.

To print these totals, select the cells you want to print, then select File>Print. In the Print dialog box, select the drop down next to Print Active Sheets and select Print Selection.

| Settings                                                                          |  |  |
|-----------------------------------------------------------------------------------|--|--|
| Print Active Sheets Only print the active sheets                                  |  |  |
| Print Active Sheets Only print the active sheets                                  |  |  |
| Print Entire Workbook<br>Print the entire workbook                                |  |  |
| Print Selection<br>Only print the current selection                               |  |  |
| Ignore Print Area                                                                 |  |  |
| Custom Margins 👻                                                                  |  |  |
| <ul> <li>□ No Scaling</li> <li>□ 100 Print sheets at their actual size</li> </ul> |  |  |